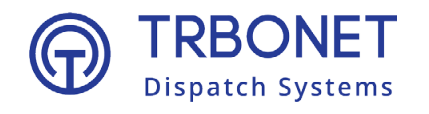

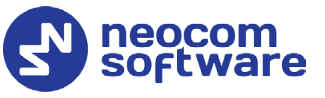

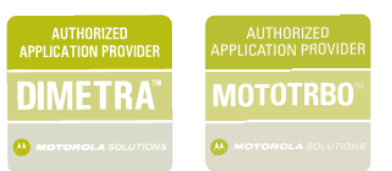

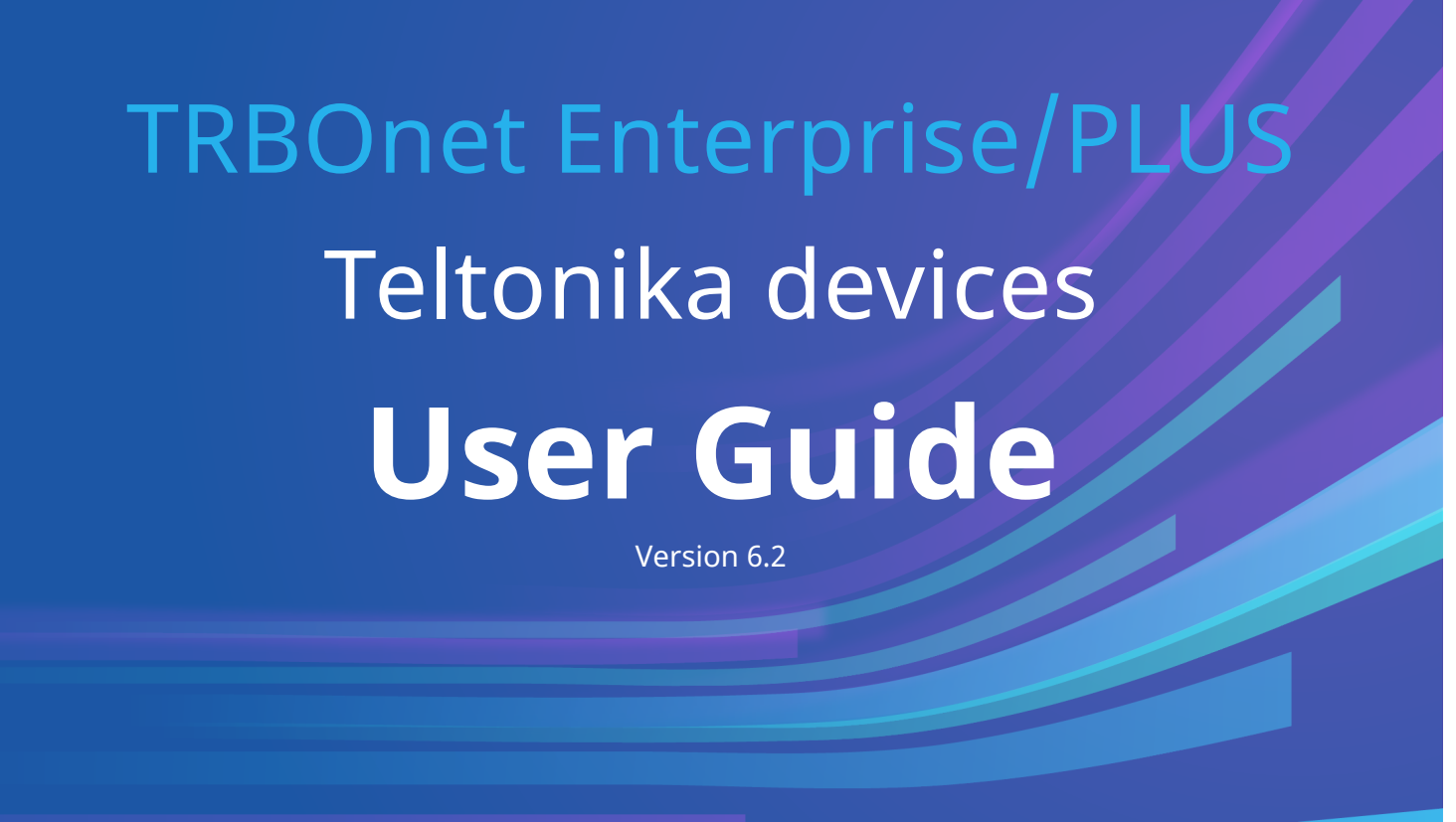

Last revised on 30 May 2024

#### **USA Office**

Neocom Software 150 South Pine Island Rd., Suite 300 Plantation, FL 33324, USA

#### Sales

EMEA: +44 203 608 0598 Americas: +1 872 222 8726 APAC: +61 28 607 8325

www.trbonet.com info@trbonet.com

© Neocom Software Corporation

# Contents

| 1 | Intro              | oduction |                            |        |  |
|---|--------------------|----------|----------------------------|--------|--|
|   | 1.1                | About    | This Guide2                | )      |  |
|   | 1.2                | About    | TRBOnet                    | )<br>- |  |
|   | 1.3                | Contac   | zts 2                      | )<br>- |  |
| 2 | Confi              | guring   | Teltonika Devices          | ;      |  |
|   | 2.1                | Status   |                            | ;      |  |
|   | 2.2                | System   | ٦3                         | ;      |  |
|   | 2.3                | GPRS.    |                            | ŀ      |  |
|   | 2.4                | Featur   | es5                        | ;      |  |
|   | 2.5                | Keybo    | ard6                       | 5      |  |
| 3 | Confi              | guring   | TRBOnet Software7          | ,      |  |
|   | 3.1 TRBOnet Server |          | net Server                 | ,      |  |
|   | 3.2                | TRBOr    | et Dispatch Console        | 3      |  |
|   | 3                  | .2.1     | Adding Teltonika Device    | 3      |  |
|   | 3                  | .2.2     | Adding Teltonika Profile11 |        |  |

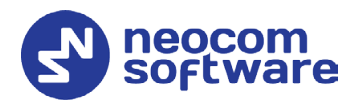

# **1** Introduction

# 1.1 About This Guide

This document is intended for administrators setting up evaluation and proofof-concept deployments of MOTOTRBO Dispatch over IP solutions. The document describes the minimum steps required to integrate Teltonika devices into TRBOnet software.

# 1.2 About TRBOnet

TRBOnet is a suite of professional applications for MOTOTRBO digital two-way radio networks. TRBOnet manages voice and data communication paths across network endpoints. It provides a unified graphical dispatcher workbench interface for the entire range of workforce fleet management tasks.

For more information about TRBOnet products, refer to our <u>website</u>.

# 1.3 Contacts

| Region   | Phone            | Email & Support                                               |  |
|----------|------------------|---------------------------------------------------------------|--|
| EMEA     | +44 203 608 0598 | <u>info@trbonet.com</u> — general and<br>commercial inquiries |  |
| Americas | +1 872 222 8726  | <u>support@trbonet.com</u> — technical<br>support             |  |
| АРАС     | +61 28 607 8325  | <u>https://trbonet.com/kb/</u> — online<br>knowledge base     |  |

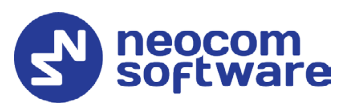

# 2 Configuring Teltonika Devices

This section describes how to configure Teltonika devices using the Teltonika Configurator software.

- Connect a Teltonika device to the PC via a USB port.
- Run Teltonika Configurator.
- In the upper toolbar, click **Load from device**.

### 2.1 Status

• In the left pane, select **Status**.

| Device Info      |                     |                 |
|------------------|---------------------|-----------------|
| Device Name      | Last Start Time     | Power Voltage   |
| GH5200           | 14/03/2019 13:44:38 | 0 mV.           |
| Firmware Version | RTC Time            | Device IMEI     |
| 03.21.03 Rev:79  | 14/03/2019 13:54:42 | 352093086500351 |

• In the right pane, in the **Device Info** section, you can see, among other parameters, the **Device IMEI** number.

### 2.2 System

- In the left pane, select **System**. In the right pane, specify the following settings:
  - In System Settings > Data Protocol, choose Codec 8 Extended.

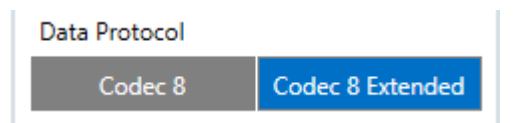

In the Sleep Mode section:

| Sleep Mode     |                   |  |  |  |  |  |  |
|----------------|-------------------|--|--|--|--|--|--|
| Sleep Settings |                   |  |  |  |  |  |  |
| Disable        | GPS Sleep         |  |  |  |  |  |  |
| Deep Sleep     | Online Deep Sleep |  |  |  |  |  |  |
| Ultra Sleep    |                   |  |  |  |  |  |  |

• If you choose **Deep Sleep**, then, while in this mode, the GSM/GPRS module will be turned off. Records with last known coordinate will be saved and sent to TRBOnet Server in accordance with the time period specified in **Data Acquisition > On stop > Send Period**.

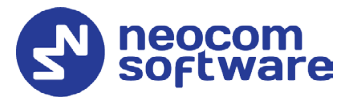

| On stop           |       |         |         |
|-------------------|-------|---------|---------|
|                   | Home  | Roaming | Unknown |
| Min Saving Period | 30 🗘  | 30 🕻    | 30 🗘    |
| Min Saved Records | 1 🔷   | 1       | 1 🗘     |
| Send Period       | 120 🗘 | 120 🕻   | 120 🗘   |

- In Static Navigation Settings > Static Navigation,
  - If you choose **Enable**, then, if the device is not moving, GPS data changes will be filtered.

| Static Navigation Settings |  |  |  |  |
|----------------------------|--|--|--|--|
| Static Navigation          |  |  |  |  |
| Disable Enable             |  |  |  |  |

# 2.3 GPRS

- In the left pane, select **GPRS**. In the right pane, specify the following settings:
  - In the **Server Settings** section, specify the following settings:

| Server Settings |      |         |  |  |  |  |  |
|-----------------|------|---------|--|--|--|--|--|
| Domain          | exam | ple.com |  |  |  |  |  |
| Port            |      | 2022 🗘  |  |  |  |  |  |
| Protocol        |      |         |  |  |  |  |  |
| ТСР             |      | UDP     |  |  |  |  |  |

#### • Domain

Enter the domain name of the PC where TRBOnet Server is running.

• Port

Enter the port number. Note that port forwarding is required on the router.

• **Protocol** Choose **UDP**.

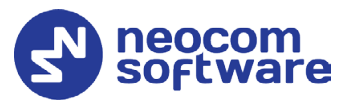

• In the **Records Settings** section, specify the following settings:

| Newest                   | Oldest |
|--------------------------|--------|
| Sort By                  |        |
| Network Ping Timeout (s) | 0 🗢    |
| Response Timeout (s)     | 30 🗘   |
| Open Link Timeout (s)    | 30 🗘   |
| Records Settings         |        |

#### • Open Link Timeout

Enter the timeout that will be used to send data to TRBOnet Server. This option is useful when your mobile network operator uses a perminute billing rate.

#### • Sort by

Choose **Newest** to send the newest data first.

# 2.4 Features

• In the left pane, select **Features**. In the right pane, specify the following settings:

| Power Off\On   |         |   |  |   |  |  |  |
|----------------|---------|---|--|---|--|--|--|
| Event On Power | Off     |   |  |   |  |  |  |
| Disable        | Disable |   |  |   |  |  |  |
| Send To        |         |   |  | ~ |  |  |  |
| SMS Text Pow   |         | r |  |   |  |  |  |

In Power Off\On > Event On Power Off, choose Enable.

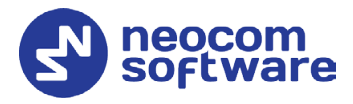

# 2.5 Keyboard

- In the left pane, click **Keyboard**. In the right pane, specify the following settings:
  - In Button IO Feature > Event Button Source, choose the buttons that will used on the Teltonik device.

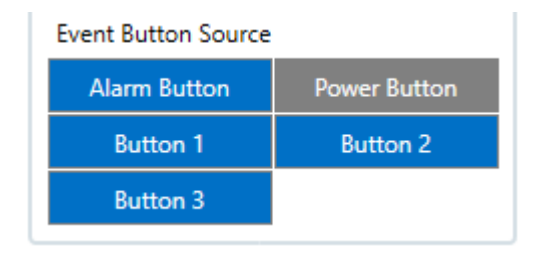

• In the corresponding button sections, select the actions that will be performed on one click, two clicks, and long-click.

Once you have finished configuring the device:

• in the upper toolbar, click **Save to device**.

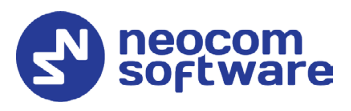

# 3 Configuring TRBOnet Software

This section describes how to appropriately configure TRBOnet software.

## 3.1 TRBOnet Server

• Run TRBOnet Server.

Note: Make sure that your TRBOnet Software license includes Teltonika Mobile.

• In the **Configuration** pane, select **Teltonika**.

| Configuration                                                                                                    | Teltonika                                                                     |     |
|----------------------------------------------------------------------------------------------------|-------------------------------------------------------------------------------|-----|
| Repeater #1<br>TRBOnet Swift Agent #1<br>TRBOnet Swift Agent Vitya<br>TRBOnet Swift Agent Vitya<br>Advanced Settings<br>Redundancy<br>PTT over Cellular<br>Advanced Settings<br>PoC Gateway #1<br>Celtonika<br>Remote Agents<br>Agent #1<br>Redundancy<br>Friendly Servers<br>Phone Connect<br>Advanced Settings<br>Internal PBX Server<br>Advanced Settings<br>External PBX Server<br>Advanced Settings<br>External PBX Server<br>Advanced Settings<br>External PBX Server | Enable Teltonika service  Local Interface:  System Default  Local Port:  S010 | , p |
| Set Defaults                                                                                                    | Apply OK Can                                                                  | cel |

• In the **Teltonika** pane:

#### Enable Teltonika service

Select this check box and specify the following Teltonika-related parameters.

Local Interface

From the drop-down list, select the local network interface that will be used to communicate between TRBOnet Server and Teltonika devices.

Local port

Enter the UDP port number to be used.

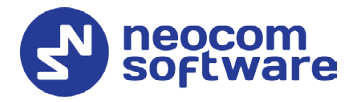

# 3.2 TRBOnet Dispatch Console

• Run TRBOnet Dispatch Console.

### 3.2.1 Adding Teltonika Device

• Go to Administration (1), Radios (2).

| File View Map Tools Help           |                       |                               |                  |                                                                   |          |                   |              |                |
|------------------------------------|-----------------------|-------------------------------|------------------|-------------------------------------------------------------------|----------|-------------------|--------------|----------------|
| Administration                     | Radios                |                               |                  |                                                                   |          |                   |              | 🔮 🐠 🛂          |
| Email Groups                       | Registered Unre       | gistered<br>Add Digital Radio | 🖕 Add Range 🛛    | Add TRBOnet Mobile 🗔 Add TRBO.SOS 🗔 Add Teltonika 🗔 Edit 📑 Delete |          |                   |              | 🖌 Delete 💙     |
| Users                              | Radio Name            | Туре                          | Radio ID         | IMEI V                                                            | 7 MDC ID | User Extension/Lo | Radio Groups | Logical Groups |
| 三 Logical Groups<br>間 Radio Groups | 🛞 tmt250              | Teltonika                     | 3                | 359633109461520                                                   | 0        |                   | All          |                |
| To Device Lists 2                  | 🛞 Teltonika_GH5200    | Teltonika                     | 2                | 354017114344050                                                   | 0        |                   | N            |                |
| Radios                             | 🚷 e.sadikova          | TRBOnet Mobile                | 1                |                                                                   | 0        | e.sadikova        |              |                |
| < >                                | 🖈 Test Mobile         | TRBOnet Mobile                | 1025             |                                                                   | 0        | 7891              |              |                |
|                                    | 🚷 Katya Mobile        | TRBOnet Mobile                | 8967             |                                                                   | 0        | 8967              | 3            |                |
| Uoice Dispatch                     | 🐼 Victor Mobile       | TRBOnet Mobile                | 7856             |                                                                   | 0        | 7856              |              |                |
|                                    | 🛞 Samsung             | TRBOnet Mobile                | 6768             |                                                                   | 0        | 6768              |              |                |
| Location Tracking                  | 🛞 Radio 1             | Digital Radio                 | 386868           |                                                                   | 0        |                   | All          |                |
|                                    | 🗑 Radio_2626          | Digital Radio                 | 2626             |                                                                   | 35       | 2626              |              |                |
| 30b Ticketing                      | MCI Asus2             | TRBOnet Mobile                | 6579             |                                                                   | 0        | 6579              |              |                |
| ~                                  | MCI Victor            | TRBOnet Mobile                | 6767             |                                                                   | 0        | 6767              |              |                |
| 🧬 Route Management                 | 🛞 MCl Katya N         | TRBOnet Mobile                | 789              |                                                                   | 0        | katyan            |              |                |
|                                    | MCI Samsung           | TRBOnet Mobile                | 6774             |                                                                   | 0        | 6777              |              | lgr 1. 1       |
| RFID Tracker                       |                       |                               |                  |                                                                   |          |                   |              |                |
| C Text Messages                    |                       |                               |                  |                                                                   |          |                   |              |                |
| 🔮 Voice Recording                  |                       |                               |                  |                                                                   |          |                   |              |                |
| Reports                            |                       |                               |                  |                                                                   |          |                   |              |                |
| Event Viewer                       |                       |                               |                  |                                                                   |          |                   |              |                |
| [행] Radio Allocation               | 1                     |                               |                  |                                                                   |          |                   |              |                |
| Administration                     | H4 44 4 Record 3 of 1 | 3 • • • • •                   |                  |                                                                   |          |                   |              | •              |
| 🚺 Connected 🖓 🔂 🔂 🔂 🔂              | 🙎 Administrator       | Licensed to: Neo              | com Software Ltd | (Demo License)                                                    |          |                   |              | 🕑 Active 🕶     |

• Click Add Teltonika (3) to add a new Teltonika device.

On the **General** tab, specify general settings for the Teltonika device:

| Teltonika: tmt250                                      |                                                                     | ×          |
|--------------------------------------------------------|---------------------------------------------------------------------|------------|
| General Logical Grou                                   | ups Additional Cameras                                              |            |
| Radio Name:<br>IMEI:<br>Radio ID:<br>Profile:<br>Icon: | tmt250 <br>359633109461520<br>3<br>Teltonika 250<br>Portable Radios | > <b>+</b> |
|                                                        | ОК                                                                  | Отмена     |

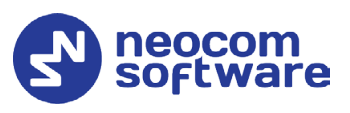

#### Radio Name

Enter a name for the Teltonika device.

#### IMEI

Enter the Teltonika device's IMEI number. The IMEI number is on the barcode sticker next to the serial number. You can also see the IMEI number in Teltonika Configurator (see section <u>2.1, Status</u>).

- Radio ID Enter the Radio ID of the device.
- Profile

Select the profile for the Teltonika device.

To see the **IMEI** and **Teltonika Profile** columns in the table of registered devices, right-click on the table header, and from the context menu select **Column Chooser**. In the list of available columns, select the column and drag it to the desired position in the table.

You can also add a Teltonika device once it is automatically detected by TRBOnet Server:

- In the **Radios** pane, click the **Unregistered** tab.
- Select the Teltonika device and click Register (or double-click).
- In the dialog box that opens, enter a name for the device and click **OK**.

#### 3.2.1.1 Linking Teltonika device to Radio

To link a registered Teltonika device to the radio:

• Right-click the desired radio in the list of registered radios and from the drop-down menu, select **Edit** (or, just double-click the desired radio in the list of radios).

| File View Map Tools Help                                                                 |     |                                                                                                    |                 |          |            |                  |              |                  |
|------------------------------------------------------------------------------------------|-----|----------------------------------------------------------------------------------------------------|-----------------|----------|------------|------------------|--------------|------------------|
| Administration                                                                           | F   | Radios                                                                                                    |                 |          |            |                  | 🔁 🕪 💩        |                  |
|                                                                                          | ^   | Registered         Unregistered           Image: Add Group         Image: Add Range         Image: Add Range         Image: A |                 |          |            |                  |              |                  |
| Radios                                                                                   |     | Radio Name                                                                                                    | Туре            | Radio ID | MDC ID     | User's Extension | Radio Groups | Logical Groups V |
|                                                                                          | v 0 | tmt250                                                                                                    | Teltonika       | 1        | 0          |                  | All          |                  |
| < >                                                                                      | 0   | Radio 235                                                                                                    | Digital Radio   | 235      | 0          |                  | 11           |                  |
|                                                                                          |     | 3333                                                                                                    | TRBOnet Mobile  | 3333     | 0          | 3333             |              |                  |
| Voice Dispatch                                                                           | 0   | 4444                                                                                                    | TRBOnet Mobile  | 4444     | 0          | 4444             |              |                  |
|                                                                                          |     | Radio 125                                                                                                    | Dinital Radio   | 125      | 0          |                  | 11           |                  |
| Location Tracking                                                                        |     |                                                                                                    | P Add Group     |          |            |                  |              |                  |
| Job Ticketing                                                                            |     |                                                                                                    | Add Digital Ra  | dio      |            |                  |              |                  |
| 🥡 Route Management                                                                       |     |                                                                                                    | Add TRBO.SOS    |          |            |                  |              |                  |
| Text Messages                                                                            |     |                                                                                                    | Add WAVE 500    | 0        |            |                  |              |                  |
| Reports                                                                                  |     |                                                                                                    | 🛃 Add Teltonika |          |            |                  |              |                  |
| Event Viewer                                                                             |     |                                                                                                    | 🛃 Delete        |          |            |                  |              |                  |
| Radio Allocation                                                                         |     | _                                                                                                    | Unlink Teltoni  | ca       |            |                  |              |                  |
| Administration                                                                           | 144 | 44 4 Record 5 of                                                                                                    | 5 1 10 10 10    |          |            |                  |              | Þ                |
| 🐻 Connected 🗞 👶 🤹 🔹 💆 Administrator 📑 Licensed to: demo (Walt) (Demo License) 🛛 🕑 Active |     |                                                                                                    |                 |          | 🕑 Active 🕶 |                  |              |                  |

• In the dialog box that opens, click the **Teltonika** tab.

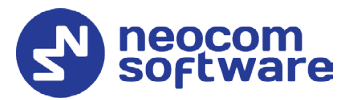

| Digital Radio: Radio 12 | 5                                                       | × |
|-------------------------|---------------------------------------------------------|---|
| General Logical Groups  | Additional SIP Account Cameras Teltonika                |   |
| Device:                 | tmt250 ~ +                                              |   |
| Location Source:        | Mixed mode ~                                            | j |
| Positioning mode:       | From radio's Location Profile 🗸 🗸                       |   |
|                         | From radio's Location Profile<br>From Teltonika Profile |   |
|                         |                                                         | 1 |
|                         |                                                         |   |
|                         |                                                         |   |
|                         |                                                         |   |
|                         |                                                         |   |
|                         |                                                         |   |
|                         |                                                         |   |
|                         |                                                         |   |
|                         |                                                         |   |
|                         |                                                         |   |
|                         |                                                         |   |
|                         | ОК Отмена                                               |   |

#### Device

From the list, select the desired Teltonika device.

#### Location Source

From the list, select the desired source of location data.

• Teltonika

Select this item to use only location data received from the Teltonika device. In this case, location data received from the radio will be ignored, that is, they won't be recorded to the database and so won't be used in the reports.

#### • Built-in GPS receiver (Radio)

Select this item to use only location data received from the radio. In this case, location data received from the Teltonika device will be ignored, that is, they won't be recorded to the database and so won't be used in the reports.

#### • Mixed mode

If this item is selected, location data received from both devices will be used.

#### Positioning mode

If **Mixed mode** is selected from the **Location Source** list, select from where the Positioning mode will be taken (radio's Location Profile or Teltonika Profile).

Once you have linked the Teltonika device, it will be grayed out in the list of registered devices.

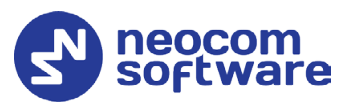

### 3.2.1.2 Unlinking Teltonika device from Radio

To unlink the Teltonika device from the radio:

• Right-click the radio in the list of registered radios and from the dropdown menu, select **Unlink Teltonika** (or, just click the **Unlink Teltonika** button on the toolbar when the required radio is selected in the list).

| File View Map Tools Help                                                                   |      |     |                              |                                |                 |            |                    |             |                    |          |
|--------------------------------------------------------------------------------------------|------|-----|------------------------------|--------------------------------|-----------------|------------|--------------------|-------------|--------------------|----------|
| Administration                                                                             |      | R   | adios                        |                                |                 |            |                    |             | ۵ 🚳                | <b>L</b> |
|                                                                                            |      | 4   | Registered Unre<br>Add Group | egistered<br>Add Digital Radio | 🛃 Add Range     | 🛃 Add TRBO | net Mobile 📑 Add T | RBO.SOS     | 🗄 Unlink Teltonika | »<br>*   |
| Device Lists                                                                               | - 11 |     | Radio Name                   | Туре                           | Radio ID        | MDC ID     | User's Extension   | Radio Group | s Logical Groups   | ⊽        |
| Radios                                                                                     | ~    | ×   | tmt250                       | Teltonika                      | 1               | 0          |                    | All         |                    |          |
| <                                                                                          | >    | ۲   | Radio 235                    | Digital Radio                  | 235             | 0          |                    | 11          |                    |          |
|                                                                                            |      | ۲   | 3333                         | TRBOnet Mobile                 | 3333            | 0          | 3333               |             |                    |          |
| Voice Dispatch                                                                             |      | ۲   | 4444                         | TRBOnet Mobile                 | 4444            | 0          | 4444               |             |                    |          |
|                                                                                            |      | F   | Radio 125                    | Digital Dadio                  | 125             | 0          |                    | 11          |                    |          |
| Location Tracking                                                                          |      |     |                              | 🕈 Add Grou                     | p               |            |                    |             |                    |          |
| Job Ticketing                                                                              |      |     |                              | Add Digita                     | e<br>net Mobile |            |                    |             |                    |          |
| Route Management                                                                           |      |     |                              | 📑 Add TRBO.SOS                 |                 |            |                    |             |                    |          |
| Text Messages                                                                              |      |     |                              | Add WoC                        | Radio<br>E 5000 |            |                    |             |                    |          |
| Reports                                                                                    |      |     |                              | Add Telto                      |                 |            |                    |             |                    |          |
| Event Viewer                                                                               |      |     |                              | 🛃 Delete                       |                 |            |                    |             |                    |          |
| Radio Allocation                                                                           |      |     |                              | Unlink Tel                     | tonika          |            |                    |             |                    |          |
| Administration                                                                             |      | 144 | 4 A Record 5 of 5            |                                |                 |            |                    |             |                    | Þ        |
| 访 Connected 🗞 🕵 🥵 🥵 🕵 🖉 Administrator 🔣 Licensed to: demo (Walt) (Demo License) 🔮 Active - |      |     |                              |                                | ve •            |            |                    |             |                    |          |

# 3.2.2 Adding Teltonika Profile

• Go to Administration, Teltonika Profile.

You can see the default Teltonika Profile settings in the **Teltonika Profile** pane.

• In the **Teltonika Profile** pane, click the **Add** button.

| Teltonika Profile         | >                      |
|---------------------------|------------------------|
| Profile Name: Teltonika 2 | 50                     |
| Location Additional       |                        |
| Use GPS location          |                        |
| Periodic interval:        | 60 seconds             |
| Use Indoor location       |                        |
| Periodic interval:        | 30 seconds             |
| iBeacon filter:           |                        |
| Positioning mode:         | iBeacon Indoor/Outdoor |
|                           |                        |
|                           |                        |
|                           | OK Cancel              |

#### Use GPS location

Select this option to enable sending GPS data to TRBOnet Server.

#### • Periodic interval

Specify the time interval, in seconds, that will be used to send GPS location data.

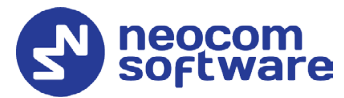

#### Use Indoor location

Select this option to enable sending iBeacon data to TRBOnet Server.

#### • Periodic interval

Specify the time interval, in seconds, used to send iBeacon location data.

#### • Positioning mode

This option determines which GPS coordinates to show on the map and display in the device's movement history when TRBOnet Server receives a data packet containing both iBeacon and GPS data.

#### ✓ iBeacon Indoor/Outdoor

The coordinates of the iBeacons will be positioned on the indoor and outdoor maps.

#### ✓ iBeacon Indoor/GPS Outdoor

The coordinates of the iBeacons will be positioned on the indoor map while the coordinates of the device will be positioned on the outdoor map.

#### ✓ iBeacon Indoor/No Outdoor

Only iBeacon-based location tracking will be used, GPS coordinates of devices and iBeacons will be ignored.

#### • Click the **Additional** tab.

| Teltonika Profile                                                                           |    | ×      |
|---------------------------------------------------------------------------------------------|----|--------|
| Profile Name: Teltonika 250                                                                 |    |        |
| Location Additional                                                                         |    |        |
| Events Battery Level Emergency Button Man Down                                              |    |        |
| Location<br>✓ Save GPS data to database<br>✓ Automatic error correction<br><u>Configure</u> |    |        |
|                                                                                             | ОК | Cancel |

#### Events

#### Battery Level

Select this option so that the Teltonika device's battery level will be sent to the Dispatch Console.

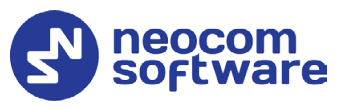

Note: Teltonika devices send the battery information as soon as they are connected to TRBOnet. After successful connection, Teltonika devices pass the battery level to the server with every location update. Regardless of the device activity, the battery charge level will be logged on TRBOnet Server every time the level goes down to 90%, 80%, 70%, 60%, 50%, 40%, 30%, 20%, 15%, 10%, and 5%.

Emergency Button

Select this option so that the Teltonika device will be able to send Emergency Alarms to the Dispatch Console.

Man Down

Select this option to send Man Down alerts to the Dispatch Console.

#### Location

- Save GPS data to database
   Select this option so that GPS data is saved in TRBOnet database.
- Automatic error correction

Select this option to enable automatic error correction to detect and correct invalid GPS data.

Click the **Configure** link to specify the GPS parameters to be corrected:

| Automatic error correction                                                                                                    |       |         |  |  |  |  |  |
|----------------------------------------------------------------------------------------------------|-------|---------|--|--|--|--|--|
| In some situations, speed and location values from the GPS receiver may<br>be erratic or unreliable. Use the settings below to apply automatic error<br>correction to the GPS data feeds. |       |         |  |  |  |  |  |
| Discard GPS data if                                                                                                    |       |         |  |  |  |  |  |
| Speed greater than:                                                                                                    | 120 🗘 | km/h    |  |  |  |  |  |
| ✓ Location accuracy worse than:                                                                                                    | 50 ‡  | meters  |  |  |  |  |  |
| ✓ GPS time error greater than:                                                                                                    | 30 ‡  | minutes |  |  |  |  |  |
| Coordinates have duplicates                                                                                                    |       |         |  |  |  |  |  |
| Set speed to 0 if it is less than:                                                                                                    | 0     | km/h    |  |  |  |  |  |
| Defaults                                                                                                    | ОК    | Cancel  |  |  |  |  |  |

#### Discard GPS data if

#### • Speed greater than

Select this option and enter the maximum possible speed of your vehicles. As a result, the coordinates with speeds that exceed the maximum limit will be discarded.

#### • Location accuracy worse than

Select this option and enter the largest distance for the accuracy of the GPS receiver. As a result, the coordinates with distances that exceed the maximum limit will be discarded.

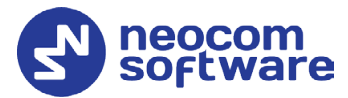

#### • GPS time error greater than

Select this option and enter the largest allowable time error, in minutes. As a result, the coordinates with time errors that exceed the maximum limit will be discarded.

#### • Coordinates have duplicates

Select this option to remove duplicate coordinates from the GPS data.

#### • Set speed to 0 if it is less than

Select this option and enter the low-speed threshold. Speeds below this threshold will be considered as zero by the server.